### Checking the open access and peer review status of journal articles

1. Search the journal article databases (above) for articles on your topic, using keywords.

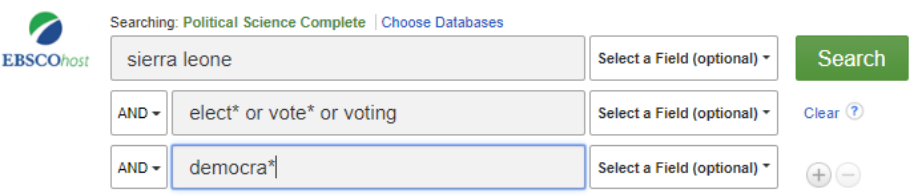

2. Choose articles that are relevant to your topic.

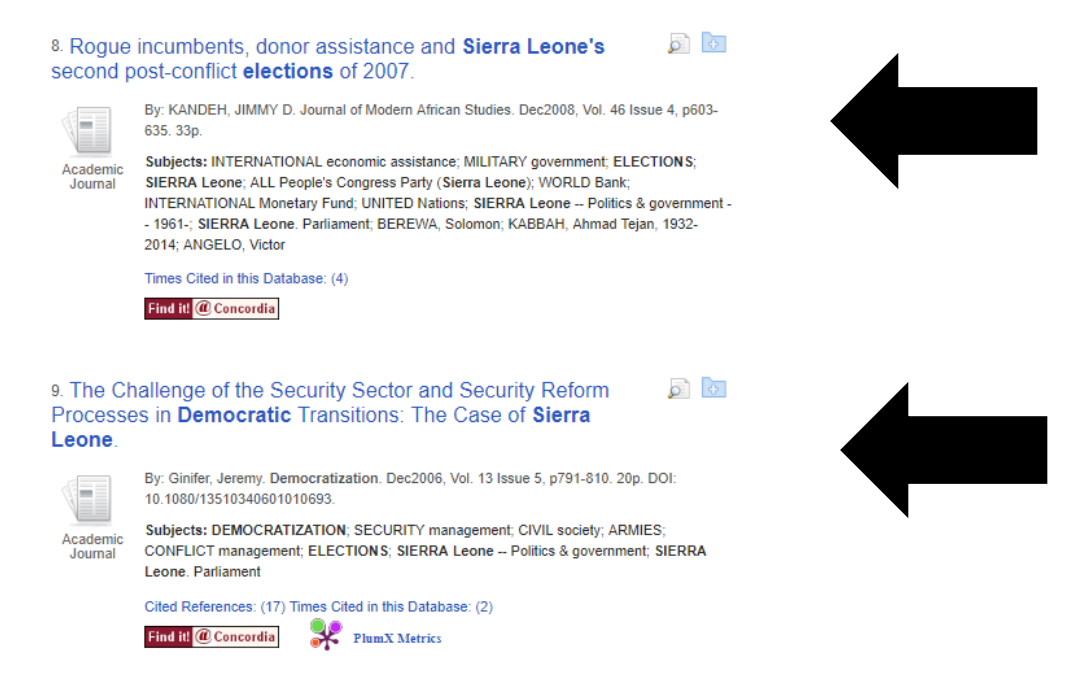

3. Identify the journal titles, from the articles you have selected, it will be the second title in a citation, often referred to as a 'Source' in some library databases:

# MERCENARIES OF **DEMOCRACY**: THE 'POLITRICKS' OF REMOBILIZED COMBATANTS IN THE 2007 GENERAL **ELECTIONS**, **SIERRA LEONE**.

|   | Authors:       | CHRISTENSEN, MAYA M. <sup>1</sup> maya.christensen@anthro.ku.dk<br>UTAS, MATS mats.utas@nai.uu.se                                                                                                    |  |  |  |
|---|----------------|----------------------------------------------------------------------------------------------------|--|--|--|
| < | Source:        | African Affairs. Oct2008, Vol. 107 Issue 429, p515-539. 25p.                                                                                                    |  |  |  |
|   | Document Type: | Article                                                                                                    |  |  |  |
|   | Subject Terms: | *ELECTIONS<br>*COMBATANTS & noncombatants (International law)<br>*CORRUPT practices in elections<br>*POLITICAL violence<br>*YOUTH - Political activity<br>*VOTER turnout<br>*POLITICAL participation<br>SIERRA Leone Politics & government 1961-<br>SELF-defense |  |  |  |

#### The end of the transition paradigm

T Carothers Journal of democracy 2002 - muse.jhu.edu

... all fall into this category, as did Venezuela in the decade prior to the **election** of Hugo ... case of dominant-power politics but, with the opposition victory in the 2000 **elections**, may be ... The **Democratic** Republic of Congo, Liberia, **Sierra Leone**, and Somalia all represent this situation ... ☆ 99 Cited by 3514 Related articles All 19 versions ≫

#### Second elections in Africa

M Bratton - Journal of Democracy, 1998 - muse.jhu.edu

... the ouster of coup-maker Koroma by Nigerian-led forces in **Sierra Leone** in February ... international criticism, obtained an imperfect renewal of its domestic mandate in a second **election** ... For these reasons, the meaning of Africa's second **elections** will necessarily be murkier than ... **37** OF Cited by 404 Related articles All 3 versions

4. Search for the Journal title in Ulrich's Periodical's Directory:

| Ulrichsweb                                                                 |          |
|----------------------------------------------------------------------------|----------|
|                                                                            |          |
| GLOBAL SERIALS DIRECTORY Concordia University                              | Montreal |
| Search Workspace Ulrich's Update Admin                                     |          |
| Enter a Title, ISSN, or search term to find journals or other periodicals: |          |
| civil wars                                                                 | •        |
|                                                                            |          |

5. Identify if the journal title is a) peer reviewed / refereed and, b) open access:

| 1 - 25 of 1,942 results for: civil wars |                   |                        |                   |                   |                  |
|-----------------------------------------|-------------------|------------------------|-------------------|-------------------|------------------|
|                                         | View Details 🎁 S  | Save to List 🔤 Email 🚆 | Download 🗎 Save 🤅 | Settings 🎹 🕻      | Change Columns   |
| 1 - 25 of 1,94                          |                   |                        |                   |                   |                  |
| 🗆 🔳 🕅 e 🔊 🚖                             | Title             | Publisher              | ISSN              | Country St        | atus Serial Type |
|                                         | <u>Civil Wars</u> | Routledge              | 1369-8249         | United<br>Kingdom | tive Journal     |
|                                         | <u>Civil Wars</u> | Routledge              | 1743-968X         | United<br>Kingdom | tive Journal     |

This symbol means the journal is refereed/peer reviewed

| Refereed             | Yes                                           |  |
|----------------------|-----------------------------------------------|--|
| Abstracted / Indexed | Yes                                           |  |
| Serial Type          | Journal                                       |  |
| Content Type         | Academic / Scholarly                          |  |
| Format               | Online                                        |  |
| Website              | http://www.tandfonline.com/toc/fciv20/current |  |

## [PDF] jhu.edu Find it @ Concordia

### Find it @ Concordia

\_\_\_\_\_

6. If the journal is peer reviewed / refereed and not open access, go to the journal website, to find information about their peer review process.

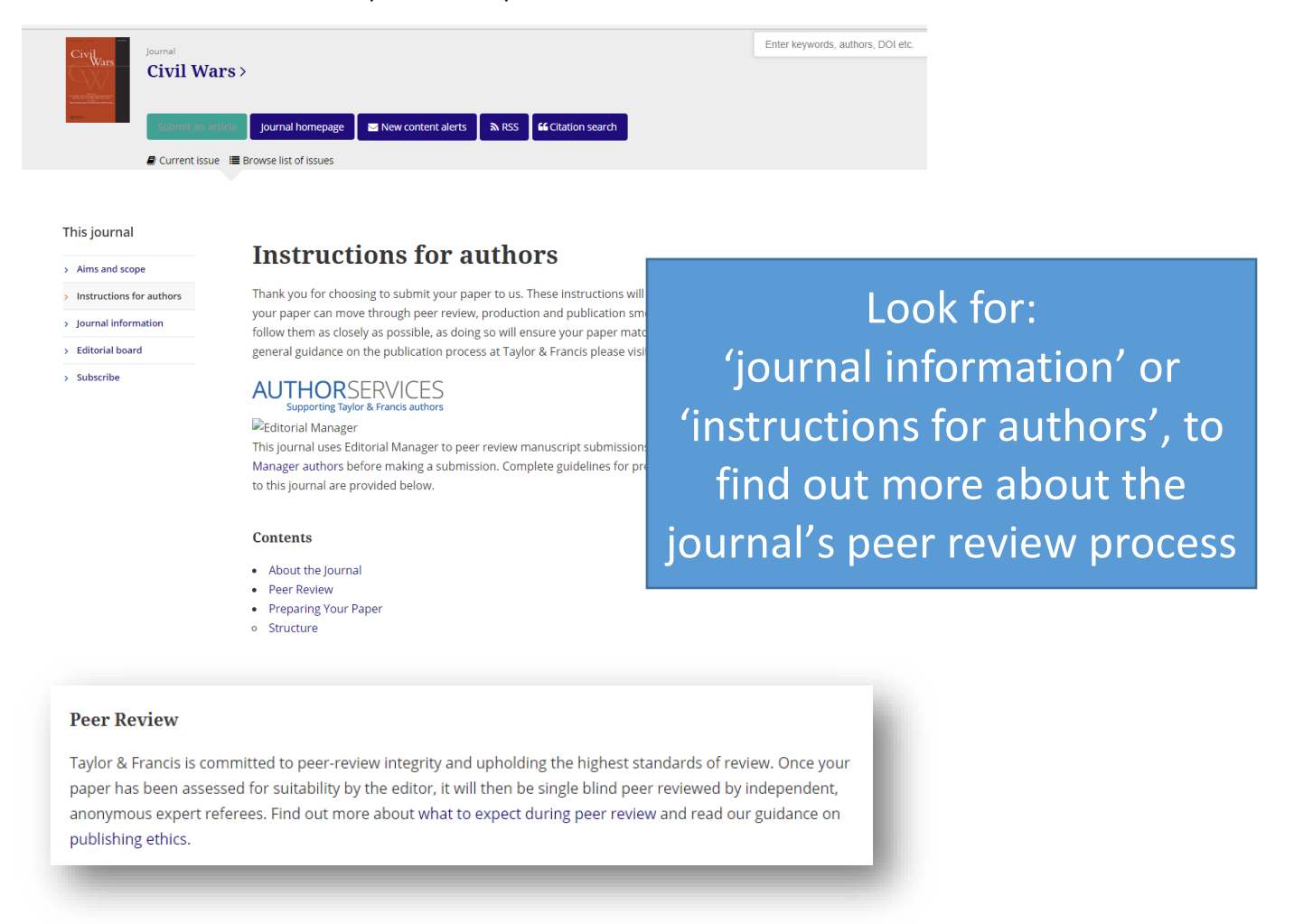

#### The journal should have a blind peer review process.

7. If the journal is open access in Ulrich's, you will need to check the title further in DOAJ

| Enter a Title, ISSN, or search term to find journals or other periodicals: African Human Rights Law Journal                                      |                                  |                               |           |              |        | 0           |        |  |
|----------------------------------------------------------------------------------------------------|----------------------------------|-------------------------------|-----------|--------------|--------|-------------|--------|--|
| 1 - 25 of 87,137 results for: African Human Rights Law Journal 💿 View Details 🖹 Save to List 🕫 Email 🎙 Download 🗟 Save Settings 🖩 Change Columns |                                  |                               |           |              |        |             |        |  |
| I ≪ Page 1 of 3,486 ⇒ ≈ 25 V 1 - 25 of 87,137                                                                                                    |                                  |                               |           |              |        |             |        |  |
| 🗆 🔳 M e 🔊 🚽                                                                                                    | Title                            | Publisher                     | ISSN      | Country      | Status | Serial Type | Forn   |  |
|                                                                                                    | African Human Rights Law Journal | Pretoria University Law Press | 1609-073X | South Africa | Active | Journal     | Print  |  |
| ∎ Me 🖌                                                                                                    | African Human Rights Law Journal | Pretoria University Law Press | 1996-2096 | South Africa | Active | Journal     | Online |  |
|                                                                                                    |                                  |                               |           |              |        |             |        |  |

The open lock symbol means the journal is open access and needs to be checked further.

8. Go to DOAJ and check the journal title.

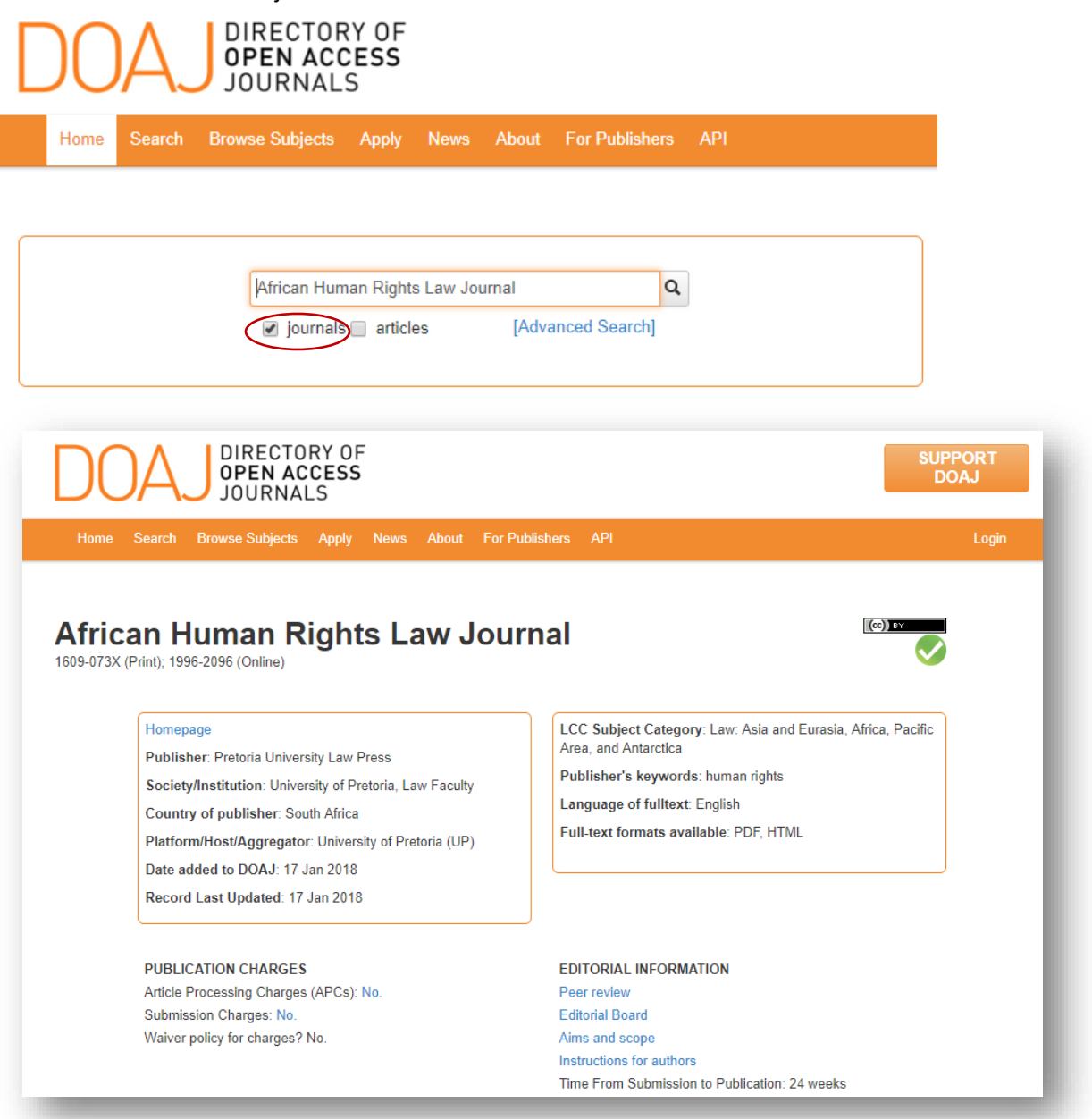

If the journal is open access and listed in the DOAJ, it can be used in your research paper.

If you cannot locate the title of an open access journal in the DOAJ, it <u>cannot</u> be used in your research paper.

If you have questions about an article or journal title you have found, you can also contact Michelle: <u>Michelle.Lake@concordia.ca</u>